# **Arrear Relief (Form-10E) Calculation**

മുൻ വർഷങ്ങളിൽ ലഭിക്കേണ്ടിയിരുന്ന ഏതെങ്കിലും തുകകൾ (Salary, DA Arrear, Pay Revision Arrear, ... ) ഈ സാമ്പത്തിക വർഷം കിട്ടിയിട്ടുണ്ടെങ്കിൽ അതിന്റെ Arrear Relief Calculation എങ്ങനെ ചെയ്യാമെന്ന് ചുവടെ കൊടുക്കുന്നു.

#### ആദ്യം,

Tax Calculator എന്ന മെനു ഉപയോഗിച്ച് ഈ വർഷത്തെ Income Tax കാണുക. അപ്പോൾ , ഈ വർഷം കിട്ടിയ കുടിശിഖകൾ ഈ വർഷത്തെ വരുമാനമായി കാണിക്കുക.

#### ശേഷം,

ഈ വർഷം കിട്ടിയ കുടിശിഖ മുഴുവൻ ഏതൊക്കെ വർഷങ്ങളിലെയാണെന്ന് കണ്ടുപിടിച്ച്, ഓരോന്നും സാമ്പത്തിക വർഷം തിരിച്ച് പ്രത്യേകം പ്രത്യേകം കൂട്ടി എടുക്കുക.

കൂടാതെ അതാത് വർഷങ്ങളിലെ Taxable Income ആ വർഷങ്ങളിലെ Income Tax Statement ൽ നിന്നും എടുക്കുക.

### ഇനി,

Income Tax -> Form 10E Calculation എന്ന മെന്നു എടുക്കുക.

മുൻ വർഷങ്ങളിലെ Taxable income ഉo Arrear ഉo Enter ചെയ്യുക.

ശേഷം CALCULATE ബട്ടൻ പ്രസ്സ് ചെയ്യുക.

ഇപ്പോൾ കിട്ടുന്ന Arrear Relief പൂജ്യം ആണെങ്കിൽ Form-10E യുടെ Print എടുക്കേണ്ട.

പൂജ്യത്തിൽ കൂടുതൽ ആണെങ്കിൽ അത് Automatic ആയി ഈ വർഷത്തെ Statement ൽ ചേർക്കും.

Statement, Form-10E എന്നിവയുടെ Print എടുക്കുക.

## കഴിഞ്ഞ വർഷം (2023-24 FY) Form 10E തയ്യാറാക്കി Arrear Relief ക്ലെയിം ചെയ്യവർ ശ്രദ്ധിക്കുക

2023-24 സാമ്പത്തിക വർഷത്തിലെ Taxable income എടുക്കേണ്ടത് ആ വർഷത്തിലെ income tax statement ൽ നിന്നല്ല.

പകരം, 2023-24 FY ൽ തയ്യാറാക്കിയ Form-10E യിലെ ANNEXURE 1 ലുള്ള ഒന്നാമത്തെ തുകയാണ്.

അതായത് income ത്തിൽ നിന്നും മുൻ വർഷങ്ങളിലെ Arrear കുറച്ച തുക.

അതുപോലെ അതിന് മുമ്പത്തെ വർഷങ്ങളിലെ (2022-23, 2021-22, 2020-21, ... ... ) Taxable income എടുക്കേണ്ടത് Form-10E യിലെ Table-A യിലുള്ള നാലാം കോളത്തിലെ (Total income (as increased by salary received in arrears or advance ...) ഓരോ വർഷത്തിന്റെയും നേർക്കുള്ള സംഖ്യയാണ്.

അതായത് income ത്തിന്റെ കൂടെ ആ വർഷങ്ങളിലെ Arrear ഉഠ ചേർന്നുള്ള തുക.

NB:- Income Tax Calculation പൂർത്തിയാക്കിയ ശേഷം മാത്രമേ Form-10E calculate ചെയ്യാവൂ. Tax Calculation എന്തെങ്കിലും മാറ്റം വരുത്തിയാൽ Form-10E വീണ്ടും calculate ചെയ്യണം.

ecostatt.com

ecostatt blog Team